# CityBreak Agent – User Manual

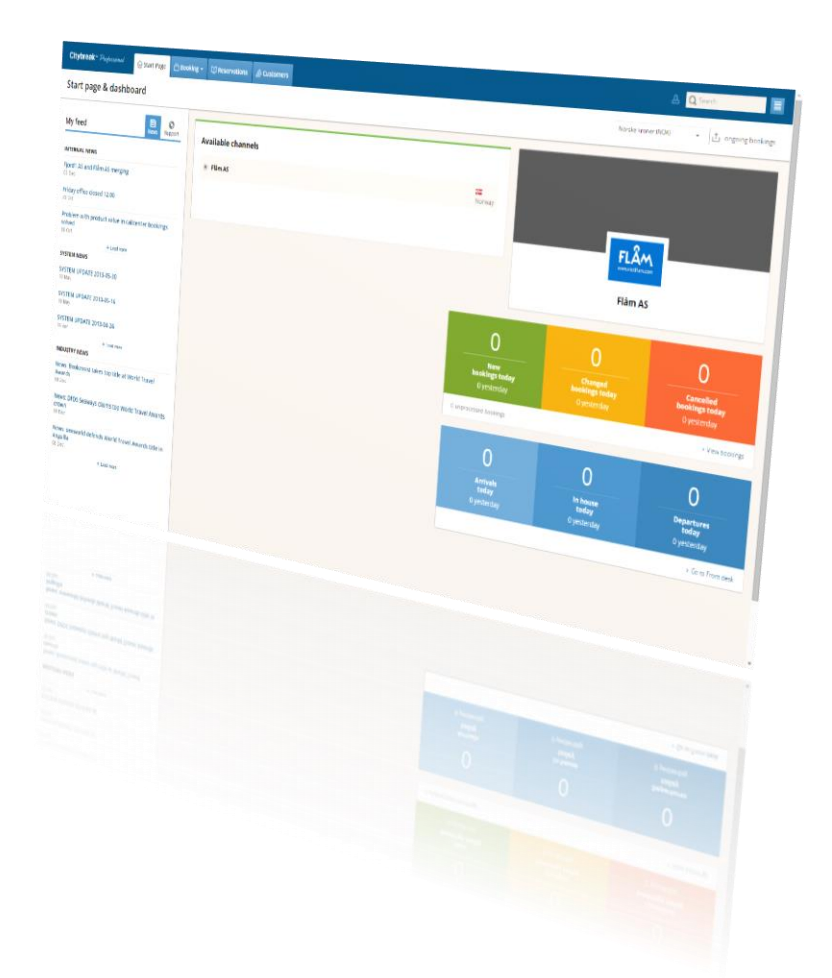

Updated: 11. 2015

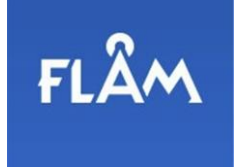

# Contents

| Contents 1                           |
|--------------------------------------|
| Login 2                              |
| Making a booking 3                   |
| Guest list & Guest list information7 |
| Check out 8                          |
| Save booking 11                      |
| Searching for bookings 12            |
| Search options 13                    |
| Booking view14                       |
| Edit a booking16                     |
| Cancelling a booking17               |

# Login

To log in to CityBreak Sales Agent 3.0, go to <u>http://agent.citybreak.com</u>.

Enter the username and password you have been given by Visit Flåm and click --> Login.

| Citybreak <sup>™</sup> Sales Ggent |
|------------------------------------|
| Passord:                           |
| > Login                            |
|                                    |

3

## Making a booking

1. Before starting the procedure, make sure you choose the channel according your agreement displayed on your start page. If your company is connected with more than one operator, or if you have more than one agreement with an operator, there will be several channels to choose from.

| Start page & dashboard                                                                                                    | 1    |
|----------------------------------------------------------------------------------------------------|------|
| My feed                                                                                                    |      |
| INTERNAL NEWS                                                                                                    |      |
| 29 Jun 29 Jun 20 Tromse Outdoor 20 Jun 20 Jun 20 Ju |      |
| Support closed on Midsummer<br>16 Jun Choose channel                                                                                                    |      |
| Sth of June: Phone open 9:00 - 12:00           02 Jun                                                                                                    |      |
| + Load more SYSTEM NEWS                                                                                                    |      |
| SYSTEM UPDATE 2013-04-26                                                                                                    |      |
| SYSTEM UPDATE 2013-03-18<br>18 Mar New Changed Cancelled Arrivals In house Departure                                                                                                    | es   |
| SYSTEM UPDATE 2013-02-27         bookings today         bookings today         bookings today         today         today <th< td=""><td>ау</td></th<>                                                                                                    | ау   |
| Losd more 0 unprocessed bookings > View bookings > Go to Front                                                                                                    | desk |

To start making a booking, click 'Booking' and select your preferred product category
 (e.g. 'Accommodation' or 'Activity'). You may also select a specific product/activity such
 as 'Flåmsbana' or 'Stegastein Sightseeing' in the drop down menu.

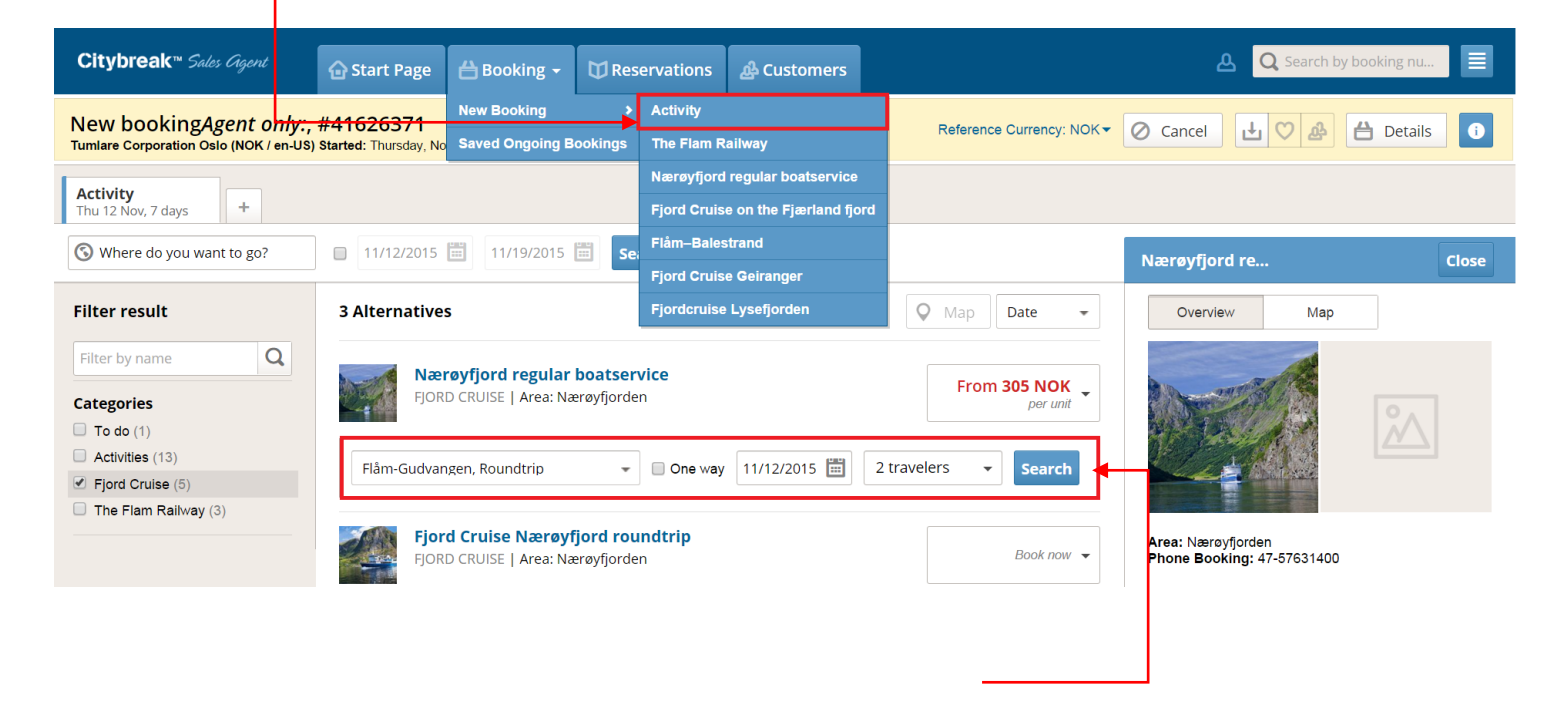

3. Enter your selected route, date and number of persons.

#### Please note:

- When booking a bus on a boat service, the driver is included.

- When booking <u>Boat trips (Nærøyfjord, Lysefjord, Geirangerfjord) or the Flåm</u> Railway groups of more than 10 persons you will be able to book guide/tour leader.

- You will also enter preferred number of rooms if you are booking accommodation.
  - *New feature.* Inside traveler's selection: you will be able to book bike transportation and wheelchair spots when booking the Flåm Railway.
- The available tours will be 'clickable' once you press 'Search'. Choose your preferred
   departure and press 'Book Now'.

| Citybreak <sup>™</sup> Sales          | Agont                       | 🔓 Start Page                                                                     | 🕂 Booking 🗸           | C Reservations          | s                            |                    |                    |                    |             |                                      | A Q Search                                                       | n by bookin | g nu                 |
|---------------------------------------|-----------------------------|----------------------------------------------------------------------------------|-----------------------|-------------------------|------------------------------|--------------------|--------------------|--------------------|-------------|--------------------------------------|------------------------------------------------------------------|-------------|----------------------|
| New bookingAge                        | ent only:,<br>(NOK / en-US) | #41608055<br>Started: Tuesday, No                                                | ovember 10, 2015, 12: | 42 Timer: 0 hr, 1 min,  | 48 sec                       |                    |                    | Referenc           | e Currency: | иск• 🔘                               | Cancel 🛃 💟 🏕                                                     | e e e       | etails 🚺             |
| Activity<br>Tue 10 Nov, 7 days        | +                           |                                                                                  |                       |                         |                              |                    |                    |                    |             |                                      |                                                                  |             |                      |
| 🕲 Where do you want                   | to go?                      | 11/10/2015                                                                       | 11/17/2015            | Search                  |                              |                    |                    |                    |             | Basket                               |                                                                  |             |                      |
| Filter result                         |                             | 6 Alternatives                                                                   |                       |                         |                              |                    |                    | O Map Date         | •           | Activ                                | ity transport                                                    |             |                      |
| Filter by name                        | Q                           | Ste                                                                              | gastein Viewpoir      | nt                      |                              |                    |                    |                    |             | Stegastei<br>Flåm - Ste<br>Bus Stega | <b>in Viewpoint,<br/>egastein</b><br>astein, A4, Stegastein Buss | . 2x        | 396 NOK<br>Actions - |
| Categories                            |                             | ACTI                                                                             | VITIES   Area: Sogne  | fjorden                 |                              |                    |                    | Book               | now 🔻       | Adult<br>Out                         | bound: Flåm - Stegastein,<br>lov 2015, 12:00                     | Wed         |                      |
| Fjord Cruise (2) The Flam Railway (2) |                             | Flåm-Stegastein, Roundtrip     •     11/11/2015     2 travelers     •     Search |                       |                         |                              |                    |                    |                    |             | Hom<br>11 N                          | nebound: Stegastein - Flår<br>Iov 2015, 13:30                    | m, Wed      |                      |
|                                       | Outbound trip from Flåm     |                                                                                  |                       |                         |                              |                    |                    |                    |             |                                      |                                                                  |             |                      |
|                                       |                             | < Su<br>Nov                                                                      | n 08 Mc<br>v 2015 Nov | v 2015 Tue<br>Nov       | e 10 Wed 11<br>2015 Nov 2015 | Thu 12<br>Nov 2015 | Fri 13<br>Nov 2015 | Sat 14<br>Nov 2015 | >           |                                      |                                                                  |             |                      |
|                                       |                             | O 12:00 F                                                                        | ilâm <b>1</b>         | <b>2:30</b> 0 hr 30 min |                              | From 396 NOK       | 2 travelers, i     | Roundtrip          | (16)        |                                      |                                                                  |             |                      |
|                                       |                             | Return trip                                                                      | from Stegastein       | I.                      |                              |                    |                    |                    |             |                                      |                                                                  |             |                      |
|                                       |                             | < Su<br>Nov                                                                      | n 08 Mo<br>r 2015 Nor | v 2015 Tu               | 10 Wed 11<br>2015 Nov 2015   | Thu 12<br>Nov 2015 | Fri 13<br>Nov 2015 | Sat 14<br>Nov 2015 | >           |                                      |                                                                  |             |                      |
|                                       |                             | ● 13:00 S                                                                        | tegastein 1           | 3:30 0 hr 30 min        |                              | Total 396 NOK      | 2 travelers, F     | Roundtrip          | (16)        |                                      |                                                                  |             |                      |
|                                       |                             |                                                                                  |                       |                         |                              |                    | Total price: 396   | 5 NOK Book no      | w >         | 1                                    |                                                                  |             |                      |
|                                       |                             | Flår                                                                             | nsbana L              |                         |                              |                    |                    | Book               | now 👻       | Total pr                             | rice for booking:                                                | 396 NC      | K (incl. VAT)        |
|                                       |                             | ACT                                                                              | viries   Area: Ham    |                         |                              |                    |                    |                    |             | 🛞 Clear                              | basket 💾 Detail:                                                 | 5           | → Check out          |
|                                       |                             |                                                                                  |                       |                         |                              |                    |                    |                    |             |                                      |                                                                  |             |                      |

The rates are presented in NOK, and the payment will be made accordingly. The exchange rate varies depending on your bank or credit union's daily rates.

#### Please note:

 When booking accommodation, you must be specific about the number of adults and children per room. The booking system will first give you the cheapest option, but you may also select another setup of rooms if you wish. Add-ons (such as meals) will be listed in the left side bar. Enter quantity or check the tick-box to add these add-ons to your reservation.

- For some of the activity products, you will be able to choose between different routes and starting points.
- Be careful not to click <u>'Book now' more than once</u>, as this will result in the product being added to the basket twice. Always ensure that the booking reflects your intention before check out.

#### 4.1. Booking roundtrip tour on the Flåm Railway (Flåm – Myrdal – Flåm).

When booking a roundtrip on the Flåm Railway, whether is a group or FIT's, it is **highly recommended** to book the first available return (same train). By returning with the same train your passengers will have the same assigned seats.

| <b>Citybreak</b> <sup>™</sup> Sales Ggent | 合 Start Page 💾 Booking                                 | · ♥ Reservations ♣ Cus           | stomers            |                    |                         |                         |                    | A Q Search by booking nu                                                       |
|-------------------------------------------|--------------------------------------------------------|----------------------------------|--------------------|--------------------|-------------------------|-------------------------|--------------------|--------------------------------------------------------------------------------|
| New bookingAgent only:                    | , #41608643<br>5) Started: Tuesday, November 10, 2015, | 13:47 Timer: 0 hr, 8 min, 30 sec |                    |                    |                         |                         | Reference Currer   | oy: NOK  Cancel                                                                |
| The Flam Railway<br>Fri 3 Jun +           |                                                        |                                  |                    |                    |                         |                         |                    |                                                                                |
| Flåm-Myrdal, Roundtrip                    | ▼ □ One way 6/3/2016                                   | 20 travelers      Searce         | th                 |                    |                         |                         |                    | Basket                                                                         |
|                                           | Outbound trip from Flår                                | n                                |                    |                    |                         |                         |                    | Activity transport                                                             |
|                                           | <ul> <li>Tue 31<br/>May 2016</li> </ul>                | Wed 01<br>Jun 2016               | Thu 02<br>Jun 2016 | Fri 03<br>Jun 2016 | Sat 04<br>Jun 2016      | Sun 05<br>Jun 2016      | Mon 06<br>Jun 2016 | The Flam Railway,<br>Flåm - Myrdal Actions -<br>Flamsbana<br>Grunner 20e Adult |
|                                           | 🔿 08:35 Flâm                                           | 09:28 0 hr 53 min                |                    |                    | From                    | 20 travelers, Roundtrip | (130)              | Outbound: Flåm - Myrdal, Fri 03 Jun<br>2016. 09:45                             |
|                                           | <ul> <li>09:45 Flåm</li> </ul>                         | 10:43 0 hr 58 min                |                    |                    | From                    | 20 travelers, Roundtrip | (80)               | Homebound: Myrdal - Flâm, Fri 03<br>Jun 2016, 11:55                            |
|                                           | ○ 11:05 Flåm                                           | 12:01 0 hr 56 min                |                    |                    | From COCONOK            | 20 travelers, Roundtrip | (160)              |                                                                                |
| /                                         | 12:20 Flåm                                             | 13:15 0 hr 55 min                |                    |                    | From BOK                | 20 travelers, Roundtrip | (253)              |                                                                                |
|                                           | 🔾 13:35 Flåm                                           | 14:31 0 hr 56 min                |                    |                    | From                    | 20 travelers, Roundtrip | (325)              |                                                                                |
|                                           | 14:50 Flâm 15:46 0 hr 56 mir                           | 15:46 0 hr 56 min                |                    |                    | From                    | 20 travelers, Roundtrip | (159)              |                                                                                |
|                                           | 16:05 Flåm                                             | 17:03 0 hr 58 min                |                    | From MOK           | 20 travelers, Roundtrip | (197)                   |                    |                                                                                |
| Departure and                             | 17:25 Flåm                                             | 18:17 0 hr 52 min                |                    |                    | From                    | 20 travelers, Roundtrip | (450)              |                                                                                |
| arrival to Flåm with                      | 18:40 Flåm                                             | 19:36 0 hr 56 min                |                    |                    | From                    | 20 travelers, Roundtrip | (450)              |                                                                                |
| the same train                            | Return trip from Myrdal                                |                                  |                    |                    |                         |                         |                    |                                                                                |
| $\backslash$                              | <ul> <li>Tue 31<br/>May 2016</li> </ul>                | Wed 01<br>Jun 2016               | Thu 02<br>Jun 2016 | Fri 03<br>Jun 2016 | Sat 04<br>Jun 2016      | Sun 05<br>Jun 2016      | Mon 06<br>Jun 2016 |                                                                                |
|                                           | O 09:40 Myrdal                                         | 10:35 0 hr 55 min                |                    |                    | Total COLD NOK          | 20 travelers, Roundtrip | (130)              |                                                                                |
|                                           | <ul> <li>10:58 Myrdal</li> </ul>                       | 11:55 0 hr 57 min                |                    |                    | Total COP NOK           | 20 travelers, Roundtrip | (275)              |                                                                                |
|                                           | O 12:13 Myrdal                                         | 13:10 0 hr 57 min                |                    |                    | Total NOK               | 20 travelers, Roundtrip | (220)              |                                                                                |
|                                           | O 13:27 Myrdal                                         | 14:25 0 hr 58 min                |                    |                    | Total NOK               | 20 travelers, Roundtrip | (166)              |                                                                                |
|                                           | O 14:43 Myrdal                                         | 15:40 0 hr 57 min                |                    |                    | Total NOK               | 20 travelers, Roundtrip | (350)              |                                                                                |
|                                           | O 15:59 Myrdal                                         | 16:55 0 hr 56 min                |                    |                    | Totak                   | 20 travelers, Roundtrip | (350)              |                                                                                |
|                                           | O 17:15 Myrdal                                         | 18:10 0 hr 55 min                |                    |                    | Totak COMMON            | 20 travelers, Roundtrip | (250)              |                                                                                |
|                                           | O 18:35 Myrdal                                         | 19:30 0 hr 55 min                |                    |                    | Total                   | 20 travelers, Roundtrip | (450)              |                                                                                |
|                                           | O 19:48 Myrdal                                         | 20:45 0 hr 57 min                |                    |                    | Total NOK               | 20 travelers, Roundtrip | (450)              | Total price for booking: (incl. VAT)                                           |
|                                           |                                                        |                                  |                    |                    |                         |                         | Book now >         | ⊗ Clear basket 💾 Details →] Check out                                          |

**F. ex.** If you are choosing the dep. from Flåm at 09.45 hrs, the same train will depart from Myrdal 10.58 hrs.

It is important to inform to your clients that **Myrdal is only a junction station** and the highlight is actually **the journey in between Flåm and Myrdal**.

Find more info about the **Flåm Railway timetables** on the following link: <u>https://www.visitflam.com/en/flamsbana/flamsbana-timetables/</u>

## Basket

An overview of your products so far (*'basket'*) is available on the left side of the booking window. The overview will include any applicable fees and the total cost.

#### Booking order - groups or individuals.

We highly recommend to book:

- <u>One booking per group name/reference</u> or *per* client name (individuals)
- <u>Per date</u>.

You may book more than one product per booking order, but **only if the departure date is the same**. F. ex. If a group is travelling on the Flåm Railway and Nærøyfjord boat tour on the same day, you may book it on the same booking order.

We kindly ask you to refrain from booking tours for several dates in the same booking. This is because the deadline for changes or cancellations are based on the first (earliest) departure date reserved in the booking order.

Also, you should <u>never book more than one group per booking order</u>.

| Citybreak* Professional                                           | 💮 Start Page 🔠 Booking                          | € Reservations                                                                | Customers          |                    |                    |                         |                    | 🛆 🔍 Search 📃                                                                                                    |  |
|-------------------------------------------------------------------|-------------------------------------------------|-------------------------------------------------------------------------------|--------------------|--------------------|--------------------|-------------------------|--------------------|----------------------------------------------------------------------------------------------------|--|
| New booking , #3765814<br>Calumbrie (NOK / en (FS) Stated: 11 Dec | 42<br>center 2014, 12:35 Timer: 0 tr. 3 min, 20 |                                                                               |                    |                    |                    |                         | Rater              | ence Currency NDK • 🖉 Cancel 🗄 🖉 🏚 🖨 Details                                                                                                    |  |
| Activity<br>Med 10 Dec, 7 days                                    |                                                 |                                                                               |                    |                    |                    |                         |                    |                                                                                                    |  |
| Where do you want to go?                                          | ■ 19/12/2014 日 17/12/20                         | H 🗐 Search                                                                    |                    |                    |                    |                         |                    | Basket                                                                                                    |  |
| Filter result                                                     | 5 Alternatives                                  |                                                                               |                    |                    |                    |                         | E E Q Map          | Activity transport                                                                                                    |  |
| Filter by name Q<br>Categories<br>Front Cruise (4)                | Fjord Cruise Naer                               | eyőjord & Stalheim<br>Narzyferien                                             |                    |                    |                    |                         | From 540 NOX       | Activity transport, Film - Stegastein 440 NOK<br>2x Adults<br>Outbound: Stegastein Buss Film 12:00<br>(Weil 17 Deci - 12:00 (Weil 17 Deci<br>Homebound: Stegastein Buss Stegastein<br>13:00 (Weil 17 Deci - 13:00 (Weil 17 Deci                                                                                                    |  |
| The Flam Rahvay (1)                                               |                                                 | 1972/2014      2 travelers                                                    |                    |                    |                    |                         |                    |                                                                                                    |  |
|                                                                   | Stegastein round<br>ruono course   Avea         | Stegastein round-trip<br>From 220 NOX _<br>per vet                            |                    |                    |                    |                         |                    |                                                                                                    |  |
|                                                                   | Rillers-Snegasterin, Roundtrip                  | * 17/12/2014                                                                  | 2 travelers +      | web.               |                    |                         |                    |                                                                                                    |  |
|                                                                   | Outbound trip from Fläm                         |                                                                               |                    |                    |                    |                         |                    |                                                                                                    |  |
|                                                                   | C Sun 14<br>Dec 2014                            | 8000 15<br>Dec 2014                                                           | Tat 16<br>Dec 2014 | Wed 17<br>Dec 2014 | The 18<br>Dec 2014 | Fil 19<br>Dec 2014      | Sat 20<br>Dec 2014 |                                                                                                    |  |
|                                                                   | • 12.00 Film                                    | O 12.00 Film 12.50 Steparton 8 to 30 min From 440 MOK 2 Services, Roundap (M) |                    |                    |                    |                         |                    |                                                                                                    |  |
|                                                                   | Return trip from Stegast                        | tin Note 15                                                                   | Ter 16             | Wed 17             | The M              | 64.93                   | 547.20             |                                                                                                    |  |
|                                                                   | < Dec 2014                                      | Dec 2014                                                                      | Dec 2014           | Dec 2014           | Dec 2014           | Dec 2014                | Dec 2014           |                                                                                                    |  |
|                                                                   | • 13.00 Stepasters                              | \$3.30 Flåm 0 hr                                                              | r 30 min           |                    |                    | Tatal 649 NOK 2 Paveler | n, Roundhip (14    |                                                                                                    |  |
|                                                                   |                                                 |                                                                               |                    |                    |                    | Total p                 | rice: 440 NOK      |                                                                                                    |  |
|                                                                   | Bargund Stavech<br>F2010 CRUITE   Avec          | arch & Snowroad<br>Signification                                              |                    |                    |                    |                         | From 690 NOK       | •                                                                                                    |  |
| Tim AS                                                            | Fjord Cruise Nam                                | eyfjord<br>Narwyforian                                                        |                    |                    |                    |                         | From 295 NOK       | Image: Clear basket         Clear basket         Clear |  |

In case you need to remove products, it is possible by clicking in 'Actions'  $\rightarrow$  'Bin icon'.

- 5. You may add more tours and activities to your basket by clicking 'Search and Book' on the left corner and repeating the booking process.
- 6. Once you add your requested product(s), continue to the next and final step by clicking 'Check Out'.

## Guest list & Guest list information

#### For Accommodation's bookings only

Under the Guest List tab you can manage the guests and guest names. The guest list allows you to enter guest names, search for guests and remove/add new guests.

Under this tab you can allocate guests from the guest list to your booked products. The product list can be filtered and show only products that has not been allocated to a guest. You may also do a free text search to find a specific product.

**Note!** If you want to add a complete new guest to the reservation (and not only replace an existing guest), you need to make an alteration to your reservation. For example, if the basket contains 10 guests and you want to add one more guest you need to ensure that there is available rooms by making an additional room search. This also applies to activity and transport products; you need to ensure that there are tickets available.

| Citybreal   | k* Phofessional                                                 | 🖞 Booking • 🗍 Reservation    | s 🔊 Customers |     |           |                | A Q Search                                                                                                    |                       |
|-------------|-----------------------------------------------------------------|------------------------------|---------------|-----|-----------|----------------|----------------------------------------------------------------------------------------------------|-----------------------|
| New book    | king , #37658142<br>(Fen-US) Started: 10 December 2014, 12:52 T | imet 0 hr, 10 min, 50 sec    |               |     |           | Reference Curr | ency: NOK • @ Cancel 🗄 🛡 🎄                                                                                                    | S Booking             |
| - Search an | nd book • Product list 0                                        | Guest list Guest information |               |     |           | Check out      |                                                                                                    |                       |
| Search gu   | ests                                                            |                              |               | Cho | Add adult | Add child      | Basket                                                                                                    |                       |
| 10 guests - | 10 named, 0 not yet named                                       |                              |               |     |           |                | Fretheim Hotel                                                                                                    |                       |
| QUANTI      | TGUEST NAME                                                     |                              | DETALS        |     |           | ACTIONS        | x1 Twin rom, Amerika flayen<br>Fri 12 Dec 2014 - Sat 13 Dec 2014 (1<br>right), 2 guests                                                                               | 1590 NOK<br>Actions * |
| 1.          | 🖉 Smith, Barbara                                                |                              | stube         |     |           | 8              | ad Taxin rom med balkens                                                                                                    | 5100 M/04             |
| 2.          | 🖉 Smith, Alan                                                   |                              | adult         |     |           | 8              | Fit 12 Dec 2014 - Set 13 Dec 2014 (1<br>right), 2 guests                                                                                                    | Actions •             |
| 3.          | R. Tex, hore                                                    |                              | adult         |     |           | 8              | Activity transport                                                                                                    |                       |
| 4.          | 2 Fee, John                                                     |                              | stute         |     |           | 8              | Activity transport, Flåm - Stegastein<br>2x Adult                                                                                                    | 440 NOK<br>Actions *  |
| 5.          | R Pexton, Timothy                                               |                              | adult         |     |           | 8              | Outbound: Stegastein Buss Film 12:00<br>(Wed 17 Dec) - 12:30 (Wed 17 Dec)<br>Homebound: Stegastein Buss Stegastein<br>13:00 Official 17 Dec) - 13:03 Official 17 Dec) |                       |
| 6.          | Johanna                                                         | Pexton                       | ✓ adult       |     |           | 8              | Land (med 17 perc) - Land (med 17 perc)                                                                                                    |                       |
| 7.          | Minora                                                          | Newton                       | ✓ adult       |     |           | 8              |                                                                                                    |                       |
| 8.          | Alexander                                                       | Newton                       | v adult       |     |           | 8              |                                                                                                    |                       |
| 9.          | Roy                                                             | Descer                       | ✓ adult       |     |           | 8              |                                                                                                    |                       |
| 10.         | Jessica                                                         | Dexter                       | ✓ adult       |     |           | 8              |                                                                                                    |                       |
|             |                                                                 |                              |               |     |           |                |                                                                                                    |                       |
|             |                                                                 |                              |               |     |           |                |                                                                                                    |                       |
|             |                                                                 |                              |               |     |           |                |                                                                                                    |                       |
|             |                                                                 |                              |               |     |           |                | Total price for booking: 7190 N                                                                                                    | DK (incl. VAT)        |
| Flim AS     |                                                                 |                              |               |     |           |                | Clear basket Stocking                                                                                                    | -] Check out          |

# Check out

## 1. Agent reference and Type of Customer.

- *Type of Customer*. Choose **group booking** when booking for a <u>group of 10</u> <u>persons or more</u> and **private customer** when booking <u>FIT's/individuals (1-9 pax)</u>.
- Agent reference name. Write the name of the sales agent- the person in your organization responsible for the tour booking.

| Agent reference person | Agent reference person name (name | or number) *     |                   |
|------------------------|-----------------------------------|------------------|-------------------|
| Type of customer 🕦     | Group booking                     | Private customer | Ocompany customer |

On the 'Check out' window (below), you will fill in the group/client information before confirming your booking order. All mandatory fields (\*) must be completed in order to finalize your booking.

| Citybreak* Soles Coyont                                                   | Start Page 🔠 Booking - 🗊 Reservations 🔬 Customers                                                                     |                      |                                                                                          |                                            |                        | A Search by bo                                                                                            | sking nu        |
|---------------------------------------------------------------------------|----------------------------------------------------------------------------------------------------|----------------------|------------------------------------------------------------------------------------------|--------------------------------------------|------------------------|----------------------------------------------------------------------------------------------------|-----------------|
| New bookingAgent only:, #41<br>Tumare corporation Oato (NOK/en-US) starts | 615533<br>er. Wednessey, November 11, 2015, 12.05 Timer: D.Fr, 6 min, 4 sec                                           |                      |                                                                                          | 1                                          | Reference Currency: NC | K∗ () Cancel (±♥♠ ()                                                                                      | Booking         |
| E+ Search and book + Prod                                                 | uct list Guest list Guest information                                                                                 | Check out            |                                                                                          |                                            |                        |                                                                                                    |                 |
|                                                                           |                                                                                                    |                      |                                                                                          |                                            |                        | Basket                                                                                                    |                 |
| Agent reference person                                                    | Agent reference person name (name or number) *                                                                        |                      | Activity transport                                                                       | 2160 1005                                  |                        |                                                                                                    |                 |
|                                                                           |                                                                                                    |                      |                                                                                          |                                            |                        | Film - Myrdal<br>Flamsbana, NERETUR, Filmsbana<br>Grunner, 10r Adult                                      | Actions •       |
| Type of customer 🌖                                                        | 0 Group booking                                                                                                    | 8 Private customer   |                                                                                          | Company customer                           |                        | Outbound: Fiām - Myrdal, Thu 19<br>Nov 2015, 11:50<br>Homebound: Myrdal - Fiām, Thu 19<br>Nov 2015, 18:45 |                 |
| Customer details 📵                                                        | First name *                                                                                                    | Last name *          |                                                                                          | Address 1:                                 |                        |                                                                                                    |                 |
|                                                                           |                                                                                                    |                      |                                                                                          |                                            |                        |                                                                                                    |                 |
|                                                                           | Address 2:                                                                                                    | Postal code:         |                                                                                          | City:                                      |                        |                                                                                                    |                 |
|                                                                           | Country                                                                                                    | Phone number (day) * |                                                                                          | Phone number (evening)                     |                        |                                                                                                    |                 |
|                                                                           | Norga -                                                                                                    | 47                   |                                                                                          | 47                                         |                        |                                                                                                    |                 |
|                                                                           | Phone number (mobile)                                                                                                 | Phone number (fax)   |                                                                                          | Email                                      |                        |                                                                                                    |                 |
|                                                                           | 47<br>That toxics controver details to externationly asserts your controver database. Observe a controver by clicking | 47                   |                                                                                          |                                            |                        |                                                                                                    |                 |
|                                                                           | man dhud ensure neres in environed second on neurone nereses. Onese a manner of control                               | the result pane.     |                                                                                          |                                            |                        |                                                                                                    |                 |
|                                                                           | Preferred document language:                                                                                          |                      |                                                                                          |                                            |                        |                                                                                                    |                 |
|                                                                           | Endish *                                                                                                    |                      |                                                                                          |                                            |                        |                                                                                                    |                 |
|                                                                           |                                                                                                    |                      |                                                                                          |                                            |                        |                                                                                                    |                 |
| Payment 🕕                                                                 | Total price for booking                                                                                               | 3160 NOK             | Due dates for payments                                                                   |                                            | 8 Pay later            |                                                                                                    |                 |
|                                                                           | Aiready payed                                                                                                    | 0 NDK<br>3150 NDK    | Full payment date: 12/19/2015 38 days left<br>Dram assessed date: 11/11/2015 0 date infl |                                            | 3160 NOK               |                                                                                                    |                 |
|                                                                           | Left to pay                                                                                                    | 3160 NOK             | contracts contracts                                                                      |                                            | o nox                  |                                                                                                    |                 |
|                                                                           |                                                                                                    |                      |                                                                                          |                                            |                        |                                                                                                    |                 |
| Message to customer 🌖                                                     |                                                                                                    |                      |                                                                                          |                                            |                        |                                                                                                    |                 |
|                                                                           | Message shown on the confirmation (e-mail and pdf-version)                                                            |                      |                                                                                          |                                            | /                      |                                                                                                    |                 |
| Customer message to supplier                                              | Flåm Ubrikling AS                                                                                                    |                      |                                                                                          |                                            |                        |                                                                                                    |                 |
|                                                                           |                                                                                                    |                      |                                                                                          |                                            |                        |                                                                                                    |                 |
|                                                                           | Message will be forwarded as a request but we cannot guarantee that the request will be honored.                      |                      |                                                                                          |                                            |                        |                                                                                                    |                 |
| Internal notes                                                            |                                                                                                    |                      |                                                                                          |                                            |                        |                                                                                                    |                 |
|                                                                           |                                                                                                    |                      |                                                                                          |                                            |                        | Total price for booking: 3160                                                                             | NOK (incl. VAT) |
|                                                                           |                                                                                                    |                      |                                                                                          | Send confirmation by email now?   Yes   No | onfirm booking         | Clear basket     O Booking                                                                                | -) Check out    |

#### 3. Group booking and Customer details. From 10 persons and more.

| Type of customer 🕕                                                                                                    | Group booking                                                                | Private customer                                                                                  | Company customer                                                            |
|----------------------------------------------------------------------------------------------------|------------------------------------------------------------------------------|---------------------------------------------------------------------------------------------------|-----------------------------------------------------------------------------|
| Fill with the group name/serie or group<br>ref. If your group has both then use the<br>group reference field.<br>Fill with your company name or with<br>group refence eventually. | Group name * Fjord Norway Tour Group reference * Company Name                |                                                                                                   | ]                                                                           |
| Customer details 1<br>Write your company name on<br>First name / Last name field                                                                                                  | First name *<br>Company<br>Address 2:                                        | Last name *<br>Name<br>Postal code:                                                               | Address 1:<br>City:                                                         |
| Choose the country/language your<br>group is originally from.<br>This info will be used in the audio                                                                              | Country Norway Phone number (mobile) 47 Start typing customer details to aut | Phone number (day) *<br>47<br>Phone number (fax)<br>47<br>comatically search your customer databa | Phone number (evening)  47  Email  se. Choose a customer by clicking the re |

## Please note:

- It is very important to select **the country of origin of the group**. Our staff will use it in order to choose the right language of the audio guide.

## 4. Private customer and customer details. From 1 up to 9 pax.

| Type of customer 🕦                                               | Group booking                                     | Private customer                             | Company customer                               |
|------------------------------------------------------------------|---------------------------------------------------|----------------------------------------------|------------------------------------------------|
| Customer details ()<br>Write the First/Last name of your client. | First name *                                      | Last name *                                  | Address 1:                                     |
|                                                                  | Address 2:                                        | Postal code:                                 | City:                                          |
| Select the country of origin of                                  | Country                                           | Phone number (day) *                         | Phone number (evening)                         |
| your client.                                                     | Phone number (mobile)                             | Phone number (fax)                           | Email                                          |
|                                                                  | 4/<br>Start typing customer details to a<br>pane. | 4/<br>utomatically search your customer data | base. Choose a customer by clicking the result |

## Please note:

Write the client's name in charge of the payment, whether there are 2 persons or 9
persons in the same booking, this is the name appearing in the booking as the <u>customer</u>
<u>reference</u>.

#### 5. Message to Customer/ Customer message to supplier.

| Message to customer 🚯        |                                                                                                  |   |  |  |  |  |
|------------------------------|--------------------------------------------------------------------------------------------------|---|--|--|--|--|
|                              | Message shown on the confirmation (e-mail and pdf-version)                                       |   |  |  |  |  |
| Customer message to supplier | Sognefjorden                                                                                     | ] |  |  |  |  |
|                              | Message will be forwarded as a request but we cannot guarantee that the request will be honored. | 8 |  |  |  |  |

- **Message to customer.** In case you have information you wish to have displayed on the customers documents, please write it here.
- Customer message to supplier. In case you have to inform our suppliers about a specific request for your group/FIT's.
   Please note: when booking <u>The Flåm Railway with a corresponding train (Oslo-Bergen Line)</u>, it is important to use this field to inform us about <u>the route and train number</u> of your connecting train.
- 6. Click on 'Confirm booking'.

| Send confirmation by email now? <ul> <li>Yes</li> <li>No</li> </ul> | Confirm booking |
|---------------------------------------------------------------------|-----------------|
|---------------------------------------------------------------------|-----------------|

You may send booking confirmation to clients by e-mail automatically if payment is made by credit card.

Once confirmed, you will be taken to the booking page, and the **CityBreak booking number** (in the style of four letters and two numbers f.ex. XXXX11) will be find in the upper left corner of the booking.

*Please note*: <u>this is the reference we use</u>, and it is also the reference you must quote when <u>contacting us regarding a booking</u>.

Once your booking is confirmed, you will be able to find it under the tab 'Reservations'.

## Save booking

You can save a booking and confirm it at a later occasion. This is a convenient feature if you are managing large reservations with many customers and changes. Instead of editing your reservation several times, you can simply edit your saved booking and confirm to Visit Flåm whenever you are ready.

1. Save a booking by clicking the save booking icon. Fill in a name/reference for the customer, e-mail and phone number before clicking 'Save booking'.

| Citybreak* Perfermented                                                 | Start Page 🔠 Booking + 🗇 Reservations 🍐 Custom                                 | Ners                                       |                           |                     |                                                                                                    | a 📭 📰 🔳                                                                                                  |
|-------------------------------------------------------------------------|--------------------------------------------------------------------------------|--------------------------------------------|---------------------------|---------------------|----------------------------------------------------------------------------------------------------|----------------------------------------------------------------------------------------------------|
| New booking , #37658142<br>Catcenter (HOK / en US) Started: 10 December | 2014, 12:55 Tasset & Hz, 23 mill, 1 sec                                        |                                            |                           |                     | Reference Cu                                                                                                  | nency NDK · @ Cancel · · · · · · · · · · · · · · · · · · ·                                               |
| E- Search and beek                                                      | et list Guest list Guest information                                           |                                            |                           |                     | Check out                                                                                                    |                                                                                                    |
|                                                                         | Redet                                                                          |                                            |                           |                     |                                                                                                    |                                                                                                    |
| Group reference                                                         | Group reference name                                                           |                                            |                           |                     |                                                                                                    | Fretheim Hotel                                                                                           |
|                                                                         |                                                                                |                                            |                           |                     |                                                                                                    | x1 Taxin run, Anarika Rayan 1500 NdK<br>Rn 12 Oec 2014 - Ser 13 Dec 2014 (1 Actions +<br>right), 2 guess |
| Type of customer                                                        | * Private customer                                                             |                                            | © Company customer        |                     |                                                                                                    | all Tasis ruon and Balkang<br>Fin 12 Day 2014 - Sat 13 Day 2014 (1 Actions +<br>right), 2 guests         |
| Customer details                                                        | First same "                                                                   | Last name *                                |                           | Address 1:          |                                                                                                    | Activity transport                                                                                       |
|                                                                         |                                                                                |                                            |                           |                     |                                                                                                    | Activity transport, Film - Stegastein 448 NOK<br>2x Adult Actions +                                      |
| Address 2                                                               |                                                                                | Postal code: City:                         |                           |                     | Outloard Deepertee Buss Miles 12:00<br>(Med 17 Dec) - 12:30 (Med 17 Dec)<br>Mendance Segurater Buss Desperate |                                                                                                    |
|                                                                         | Country                                                                        | Phone number (day)* Phone number (evening) |                           |                     | 13.00 (Red 17 Dec) - 13.30 (Red 17 Dec)                                                                       |                                                                                                    |
|                                                                         | Sweden *                                                                       | 46                                         |                           | -                   |                                                                                                    | res                                                                                                    |
|                                                                         | Phone number (mobile)                                                          | Phone number (fex) Email*                  |                           |                     | Cancellation insurance 🛛 + 719 NOK                                                                            |                                                                                                    |
|                                                                         | 46                                                                             | 46                                         |                           |                     |                                                                                                    | Total flore @ NOK (Incl. VIXT)                                                                           |
|                                                                         | Start typing customer details to automatically search your customer databation | ase. Choose a customer by clicking the n   | esult pane.               |                     |                                                                                                    | BISCOUNT                                                                                                 |
|                                                                         | Preferred document language:                                                   |                                            |                           |                     |                                                                                                    | Discourt commerce Amount R • 1                                                                           |
|                                                                         | English •                                                                      |                                            |                           |                     |                                                                                                    | Total discount & NCK                                                                                     |
|                                                                         |                                                                                |                                            |                           |                     |                                                                                                    |                                                                                                    |
| Payment                                                                 | Toron and the backline                                                         | 7100.000                                   | Due dates he second       |                     |                                                                                                    |                                                                                                    |
|                                                                         | Already payed                                                                  | 0 NOK                                      | Full payment date: 10/12/ | 2014 Ordays left 7  | TRONOK P                                                                                                    |                                                                                                    |
|                                                                         | Left to register                                                               | 7190 NOK                                   | Down payment date: 15/12/ | 2014 D-days left    | ONOK 2                                                                                                    |                                                                                                    |
|                                                                         | Left to pay                                                                    | 7190 MOK                                   |                           |                     |                                                                                                    | Tatal arise for backing: 7190 MOX (incl. VAT)                                                            |
|                                                                         |                                                                                |                                            |                           | THE ROCK (INC. EX.) |                                                                                                    |                                                                                                    |
| Film AS                                                                 |                                                                                |                                            |                           |                     |                                                                                                    | Clear basket 🚫 Dooking 🕂 Check out 🔹                                                                     |

- You may edit or confirm saved bookings by clicking 'Ongoing bookings' under the 'Bookings' tab. To pick a booking to amend, click 'Continue' behind your chosen booking.
- **3.** You may remove a saved booking by checking the tick-box next to it and clicking **'delete selected'**.

**Please note**: that *when saving a booking you are not guaranteed the selected products. We cannot confirm availability until a booking is finalized.* 

## Searching for bookings

All your confirmed bookings are listed under the tab **'Reservations'**. There are several ways of finding a booking, and you may search for it using the booking reference, invoice number, customer name, amongst other alternatives.

The easiest way of finding a booking is by using the <u>CityBreak booking number</u>. However, if you do not have it or remember it, you may use other search options.

| Citybreak" Purfessional 🔂 Start Page 🖨 Booking - 💟 Reservations 🖉 Customers                                                                     |                                                                                                    | A Q Search            |
|----------------------------------------------------------------------------------------------------|----------------------------------------------------------------------------------------------------|-----------------------|
| Search Reservations                                                                                                    |                                                                                                    |                       |
| Search Reservations X PCISOS 1 (of 1) New X +                                                                                                   |                                                                                                    |                       |
| Booking no. / Customer         Ø 09/12/2014 (□)         10/12/2014 (□)         Booking date         ▼         Gross list         ▼         I Ne | w 🗷 Changed 🗟 Cancelled More options 👻 Search                                                                                                    |                       |
| Showing the 2 latest reservations - 2 new, 0 changed, 0 cancelled                                                                               | Latest version                                                                                                    |                       |
| # STATUS BOOTING NO. CUSTOMER NAME                                                                                                    | COUNTRY BOOKING DATE ARRIVAL DATE DEPARTURE DATE CHANNEL                                                                                                    |                       |
| 1. New PC 505 1 (1)                                                                                                    | Litized         Tue 09 Dec 2014         Mon 22 Dec         Mon 22 Dec 2014         Film AS           Kingdom         17:55         Image: Constraint of the second second se | M                     |
| 2. New GU W75 1 (1)                                                                                                    | Lenada Tue 09 Dec 2014<br>16:58 Sun 24 May Sun 24 May 2015 Rám AS                                                                                                    | Click on Rooking View |
|                                                                                                    |                                                                                                    | CICK OF BOOKING VIEW  |
|                                                                                                    |                                                                                                    |                       |

When searching by using the CityBreak booking number, simply enter it into the **'Booking No'** search field, untick the box next to it (indicating that you do not wish to search within specified dates), and click **'Search'**. You may also enter the Customer name into this box.

## Search options

#### Search Reservations

| Search<br>Reservations + 1 | 2           | 3                                                        | 4            | 5                       |
|----------------------------|-------------|----------------------------------------------------------|--------------|-------------------------|
| Booking no. / Customer     | ✓ 9/11/2015 | ▼ Gross list ▼ ♥ New ♥ Changed ♥ Cancelled ♥ Preliminary | More options | Search Transport filter |

- **1.** Booking no. /Customer see explanation on the previous page.
- Tick-box & date field This box indicates whether you wish to narrow down your search by date. You may specify as to whether you want to search within a certain period, and in the drop down menu to the right you may identify whether the dates are booking dates, departure dates or arrival dates.
- **3.** Tick-boxes Here you may specify whether the booking you are looking for is new, changed, cancelled or preliminary.
- **4.** More options Clicking this will show a drop down menu with more search options. All these spaces may be used in order to find a booking.

| More options 👻             | Search              |
|----------------------------|---------------------|
| Choose supplier            | Q                   |
| Agent number               | ٩                   |
| Agent name                 | Q K                 |
| Invoice number             |                     |
| Credit card transaction id |                     |
| Salespoint                 | Select salespoint 👻 |
| Channel                    | Select channel 👻    |
|                            | Done                |

**Example:** You have received an invoice and wish to find the related booking. Simply enter the Invoice number in this drop down menu, click 'Done', then 'Search'. Make sure you have unticked the date field, otherwise your search will be limited.

Please make sure that when you are searching for a booking by using a certain filter (Invoice number, Departure location etc.) that all other filters are blank/unticked, unless you have purposely filled them in for that specific booking.

## **Booking view**

When you have found your booking, you may click **'View booking'** to be taken to the detailed booking view. This is the same screen as when you confirm a booking once you have made it.

All details and documents related to the booking will be shown here. Please note that you are viewing the latest version of the booking, indicated by the **Version x (x)** in the upper right corner.

| Citybreak" Professional 🔂 Start Page 📇 Booking | Reservations Acustomers                                                                                                    | A Q Search               |
|------------------------------------------------|----------------------------------------------------------------------------------------------------|--------------------------|
| Search Reservations                            |                                                                                                    |                          |
| Search × PCIS05 1 (of 1) New × +               |                                                                                                    |                          |
| <u> </u>                                       | Print 🖉 Edit booking                                                                                                    | 🛅 Cancel booking         |
|                                                | Reservation PCISO5 CityBreak Booking nr.                                                                                                    | ion 1 (1) <sup>6</sup> * |
|                                                | Advess: United Kingdom Booking details<br>Phore (right) Organisation: Flam AS<br>Booking details 2014-120, 17:55<br>Departure date: 2014-1222<br>Arrival date: 2014-12-22 |                          |
|                                                | Payment details                                                                                                    |                          |
|                                                | Amou                                                                                                    | nt                       |
|                                                | Total price for reservation (Due date: 2014-12-09) 1100 M                                                                                                    | юк                       |
|                                                | Confirmed Payments 1100 M                                                                                                    | lok .                    |
|                                                | Registered payments 1100 N                                                                                                    | IOK                      |
|                                                | Left to pay 0 NOK                                                                                                    |                          |
|                                                | Left to register D NOK                                                                                                    |                          |
|                                                | Transactions                                                                                                    |                          |
|                                                | Status Transaction No Type of payment Debit date Accounting CCAmount                                                                                                    | Payment.Option           |
|                                                | Products in Booking                                                                                                    |                          |

#### **Documents box**

You'll find different documentation such as vouchers, invoices with due date, payment receipt (confirmation), etc.

#### Documents

| Document                                                                                     | Print |
|----------------------------------------------------------------------------------------------|-------|
| Confirmation                                                                                 | PDF   |
| Confirmation                                                                                 | HTML  |
| Travel Documents                                                                             | PDF   |
| Travel Documents                                                                             | HTML  |
| Confirmation and Invoices                                                                    | PDF   |
| Confirmation and Vouchers                                                                    | PDF   |
| Confirmation with Invoices and Vouchers                                                      | PDF   |
| Mail confirmation                                                                            | HTML  |
| Invoice (Invoice No. 1110919, Invoice Date 2015-09-25, Due date 2015-11-11, Amount 6650 NOK) | PDF   |

- The Citybreak voucher is your only ticket for transport products. This voucher must be presented when boarding

#### Documents

| Document         | Print |
|------------------|-------|
| Confirmation     | PDF   |
| Confirmation     | HTML  |
| Travel Documents | PDF   |
| Travel Documents | HTML  |

- **Invoice**. Please see an example of an invoice below. You will find information about the tour (mirroring the information you entered when making the booking) as well as the CityBreak booking number on your invoices.

| FLÂM                                                                                      | Invoice                                                 |
|-------------------------------------------------------------------------------------------|---------------------------------------------------------|
| Your Contact Details                                                                      | Payment Reference No                                    |
|                                                                                           | Invoice No:                                             |
| Customer No:<br>Your Ref: These are the details<br>you entered when<br>making the booking | Booking No:<br>'XXXX00'<br>Booking Date:<br>01_Sep_2015 |
|                                                                                           | Invoice Date:<br>01-Sep-2015                            |
| Online<br>Our Ref:                                                                        | Due Date:<br>01-Sep-2015                                |
| First Cruise Narsufierd, best only                                                        |                                                         |
| Ferry Nærøyfjord                                                                          | TOTAL PRICE .00                                         |
| 11-Sep-2015 15:10 Fläm-Gudvangen                                                          |                                                         |

\* If you have made changes to the booking, the latest invoice with the correct price and new due date will appear on the bottom of the document box.

## Edit a booking

Find the booking in the reservation tab and click on the booking number. On the box at the right side it will show your booking info and under you can click on **'Edit Booking'**.

If you wish to change the number of guests or the date/time of a booking, click on the downwards arrow next to '**Modify'**. From the drop down menu, click '**Change dates/Guests'**.

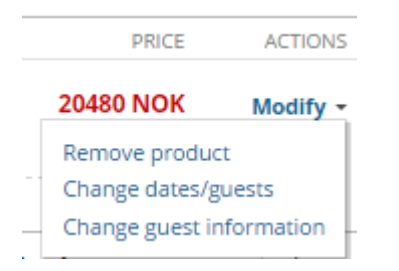

Enter the new number of guests and/or the time and click **'Search'**. Available departures for your chosen day will show up and you may chose it as if you were making a new booking.

| Citybre  | ak" Professional 💮 Start Pag                                            | Change dates Flämsbana Individuelle - The Fla     | im Railway Mon 22 Dec - Thu 11 Dec , 2 guests |                    | Close window-                               | or press 💼 key to exit | 🛆 🖸 Sterch                                                                                                   |
|----------|-------------------------------------------------------------------------|---------------------------------------------------|-----------------------------------------------|--------------------|---------------------------------------------|------------------------|----------------------------------------------------------------------------------------------------|
| Edit res | ervation PCIS05<br>(7 en-US) Started: 10 December 2014, 12:29 Ti        | Flåm-Myrdal, Roundtrip 👻 (                        | One way 22/12/2014                            | ✓ Search           |                                             |                        | Abort editing                                                                                                |
| - Search | and book   Product list                                                 |                                                   |                                               |                    |                                             |                        |                                                                                                    |
| Search   | products                                                                |                                                   |                                               |                    |                                             | Bas                    | iket                                                                                                    |
| ACTIVIT  | Y TRANSPORT                                                             |                                                   |                                               |                    |                                             |                        | Activity transport                                                                                           |
|          | FRODUCT                                                                 |                                                   | DATE AND TIME                                 |                    | PRICE                                       | Change Acti            | vity transport, Flåm - Myrdal 1100 NOK<br>Idult 1x Child 4-15 1x Child 0-3 Actions -                         |
| +        | Activity transport. Flåm - Myrdal<br>Flamsbana , REGULAR Flåmsbana Indi | ividuelle. 2x Adult. 1x Child 4-15, 1x Child 0-3, |                                               |                    | 1100 NOK                                    | 日日島 11:5<br>Hor        | (0 (Mon 22 Dec) - 12:35 (Mon 22 Dec)<br>nebound: Rômsbana Individuelle<br>nel 12:10 (Mon 22 Dec) - 15:00 Mon |
|          | RESULTS.FROM:                                                           | RESULTS.TO:                                       | RESULTS.DEPARTS:                              | RESULTS.ARRIVES:   | RESULTS.TRAVELTIME:                         |                        | Atc)                                                                                                    |
|          | Flam                                                                    | Myrdai                                            | Mon 22 Dec, 11:50                             | Mon 22 Dec, 12:35  | 00:45:00                                    | E                      | EES                                                                                                    |
|          | Myrdai                                                                  | rielli                                            | Mon 22 Dec 15/10                              | MOIT 22 Dec. 14:00 | Total price for Artikity transport 1100 00  | Bo                     | oking change fee 50 I_at 🖯                                                                                   |
|          |                                                                         | TOTY NOK                                          |                                               |                    | Total price for Activity transport. The Nor | Ca                     | ancellation insurance + 110 NOK                                                                              |
|          |                                                                         |                                                   |                                               |                    |                                             | То                     | talfees 50 NOK (ind. VAT)                                                                                    |
|          |                                                                         |                                                   |                                               |                    |                                             |                        | ICOUNT.                                                                                                    |
|          |                                                                         |                                                   |                                               |                    |                                             |                        |                                                                                                    |
|          |                                                                         |                                                   |                                               |                    |                                             |                        | Amount NOK -                                                                                                 |
|          |                                                                         |                                                   |                                               |                    |                                             | То                     | tal discount @ NOK                                                                                           |
|          |                                                                         |                                                   |                                               |                    |                                             |                        |                                                                                                    |
|          |                                                                         |                                                   |                                               |                    |                                             |                        |                                                                                                    |
|          |                                                                         |                                                   |                                               |                    |                                             |                        |                                                                                                    |
|          |                                                                         |                                                   |                                               |                    |                                             |                        |                                                                                                    |
|          |                                                                         |                                                   |                                               |                    |                                             |                        |                                                                                                    |
|          |                                                                         |                                                   |                                               |                    |                                             |                        |                                                                                                    |
|          |                                                                         |                                                   |                                               |                    |                                             |                        |                                                                                                    |
|          |                                                                         |                                                   |                                               |                    |                                             | Tot                    | tal price for booking: 1150 NOK (incl. VAT)                                                                  |
| Film AS  |                                                                         |                                                   |                                               |                    |                                             | 80                     | Clear basket 🔇 Booking 🕂 Check out                                                                           |

Once you have chosen your preferred departure, you may confirm the booking and you will be prompted back to the booking view.

Please Note: the 'Version' number will have changed, but the booking number stays the same.

Please note our cancelation policy when making changes or cancelling a booking.

## Cancelling a booking

Find the booking in the reservation tab and click on the booking number. On the box at the right side it will show the booking info and under you can click on **'Cancel Booking'**.

You may cancel your booking according to our cancellation policy. When you are in the booking view, click on **'Cancel booking'** and then **'Confirm cancellation'**. After the cancellation has been processed you will be returned to the booking overview, where you will see that the last version of your booking has the status "cancelled".

| Citybreak" Professional 💮 Start Page 🗄 Booking - | Cancellation of Booking                                                                                                    | X A Q Search                   |
|--------------------------------------------------|----------------------------------------------------------------------------------------------------|--------------------------------|
| Search Reservations                              | Reservation moved for cancellation                                                                                                    |                                |
| Search PCIS051 (of 1) New × +                    | Internal notes regarding cancellation                                                                                                    |                                |
| E Prin<br>Locked by                              | Message to customer                                                                                                    | Ø Release booking              |
| R                                                | eservation PCISOS<br>lain court<br>teners the server of the server of the se | version 1 (1)                  |
|                                                  |                                                                                                    | Amount                         |
|                                                  | otal price for reservation (Due date: 2014-12-09)                                                                                                    | 1100 NOK                       |
|                                                  | ionfirmed Payments                                                                                                    | 1100 NOK                       |
| ,                                                | egistered payments                                                                                                    | 1100 NOK                       |
|                                                  | eft to pay                                                                                                    | 0 NOK                          |
|                                                  | eft to register                                                                                                    | 0 NOK                          |
| тг                                               | ansactions                                                                                                    |                                |
| St                                               | atus Transaction No Type of payment Debit date Acco                                                                                                    | unting CCAmount Payment.Option |
|                                                  | an profit lasting light                                                                                                    | NA.                            |
| Film AS                                          | roducts In Booking                                                                                                    |                                |

We kindly ask our agents to be aware of the relevant cancellation policy.

Please read your contract terms for further information.